## CCIS 华胜跨云智储平台 用户使用指南

## 第一章:快速入门

## 1.1 登录与主界面

- 1. 访问 部署ip, 使用企业账号登录。
- 2. 主界面概览:
- 多云仪表盘: 实时展示所有接入的云存储的容量、成本及性能指标。
- 导航栏: 左侧菜单包含【数据视图】【任务调度】【安全策略】【监控告警】等功能模块。

1.2 添加云存储账户

- 1. 进入【设置】→【云账户管理】, 点击"+添加账户"。
- 2. 选择云服务商,输入API密钥及区域信息,完成鉴权。

注:密钥信息将通过AES-256加密存储,确保安全。

## 第二章:核心功能操作

- 2.1 统一数据视图
  - 查看跨云数据:
  - 进入【数据视图】,平台将自动聚合所有接入存储桶/卷的元数据,支持按名称、类型、大小筛选。 • 快速搜索:输入文件名或标签,可跨云检索数据(支持模糊匹配)。
- 2.2 数据迁移与同步
  - 手动迁移:
    - 1. 进入【任务调度】→【新建任务】,选择源存储和目标存储。
    - 2. 设置迁移规则,点击"立即执行"。
  - 定时同步: 创建任务时勾选"定时模式",设置Cron表达式(如每日凌晨2点同步)。
- 2.3 智能分层优化
  - 启用自动分层:
    - 1. 进入【存储优化】→【分层策略】,开启"智能冷热分层"。
    - 2. 设置规则(如30天未访问的文件自动降级至低成本存储层)。
  - 手动调整:在【数据视图】中右键文件,选择"更改存储层级"。
- 2.4 安全管控
  - RBAC权限配置:
  - 管理员进入【安全策略】→【角色管理】,创建角色,分配只读权限至特定存储桶。 • 静态数据加密:
  - 在【安全策略】中启用"全局加密",平台将自动为新增数据应用AES-256加密。

第三章:故障排查

• 任务失败:检查【监控告警】中的错误日志(如"API调用限流"),调整任务重试间隔。 •性能下降:使用【链路检测】工具分析跨云传输延迟,优化带宽分配。

第四章: 合规与支持

合规性:所有操作日志留存6年,符合GDPR与HIPAA审计要求。
联系我们: 遇到问题?点击界面右下角"智能助手"。

附:版本限制说明

• 单个任务最大支持10TB数据迁移,超大任务需拆分提交。